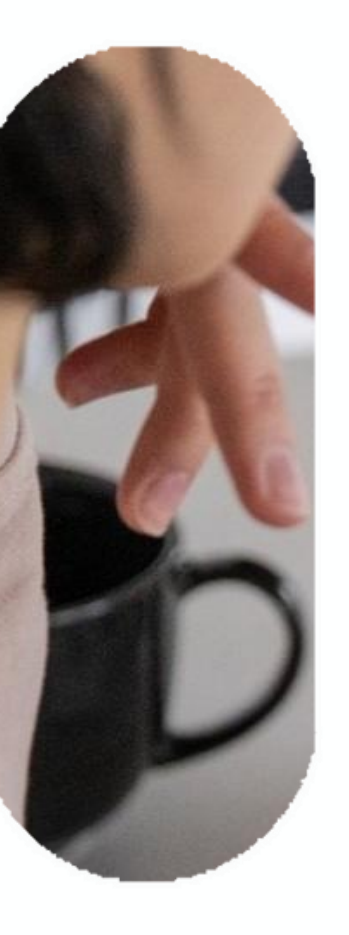

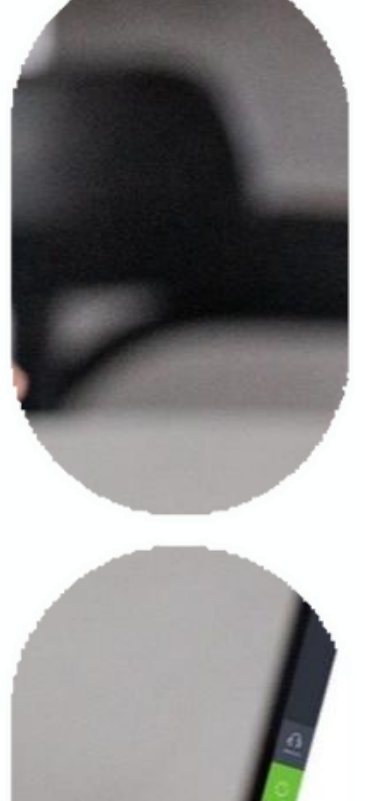

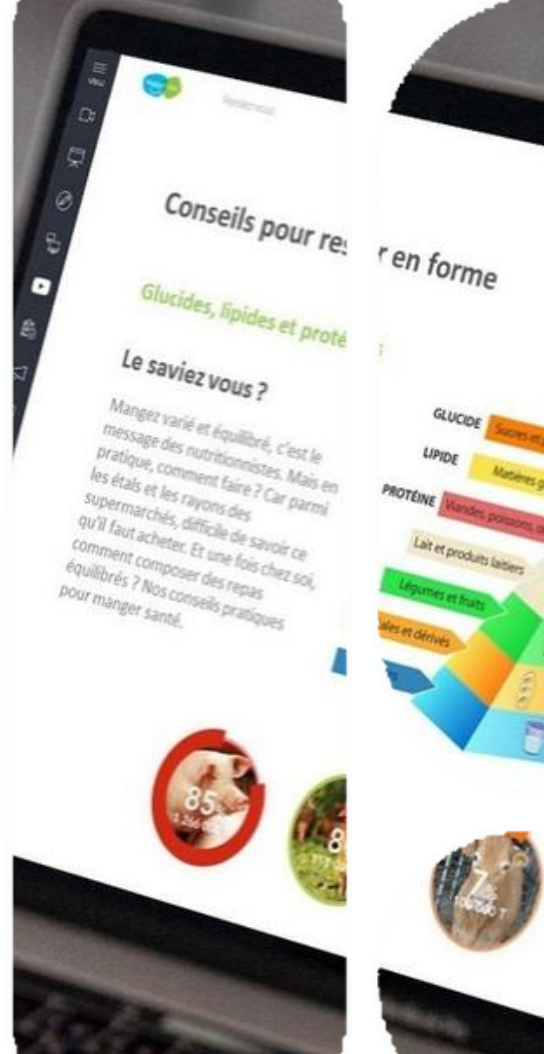

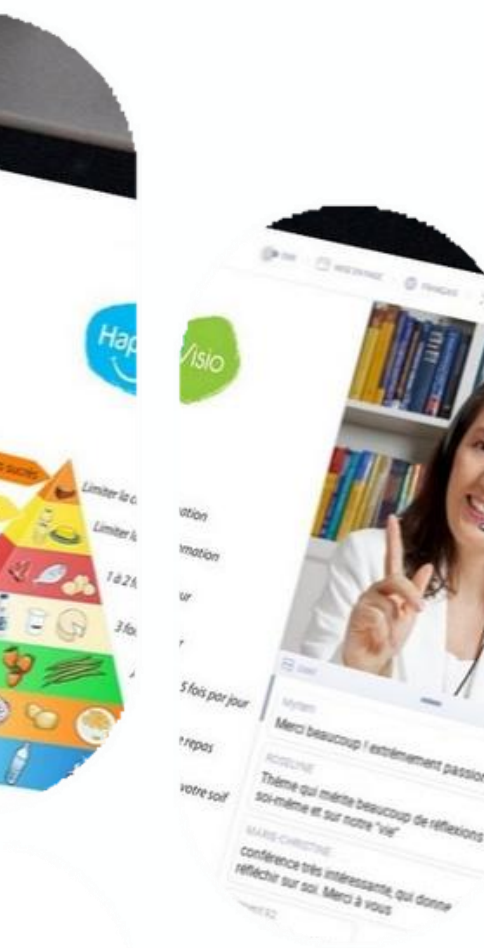

# Comment accéder aux replays et aux PDF

**Tutoriel HappyVisio** 

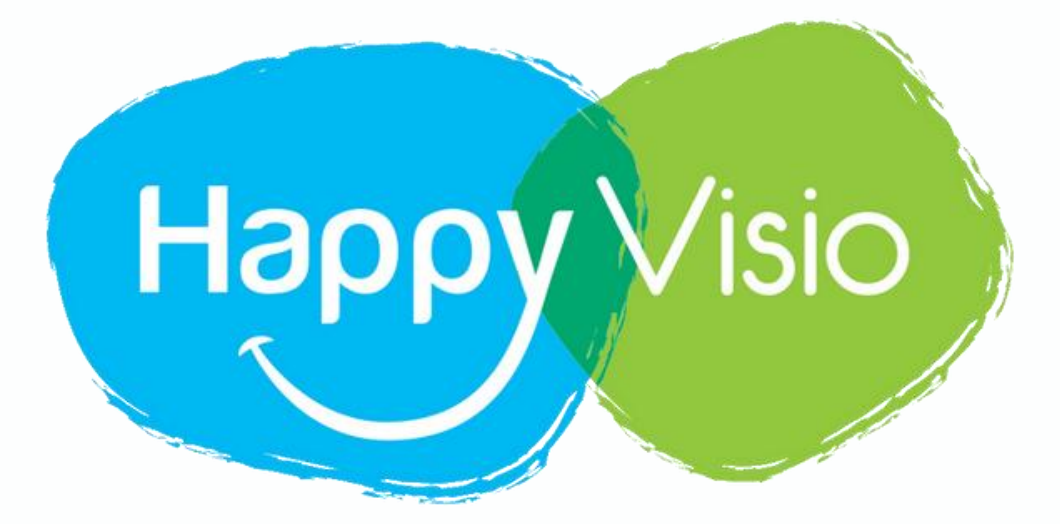

## 1- Se rendre sur www.happyvisio.com

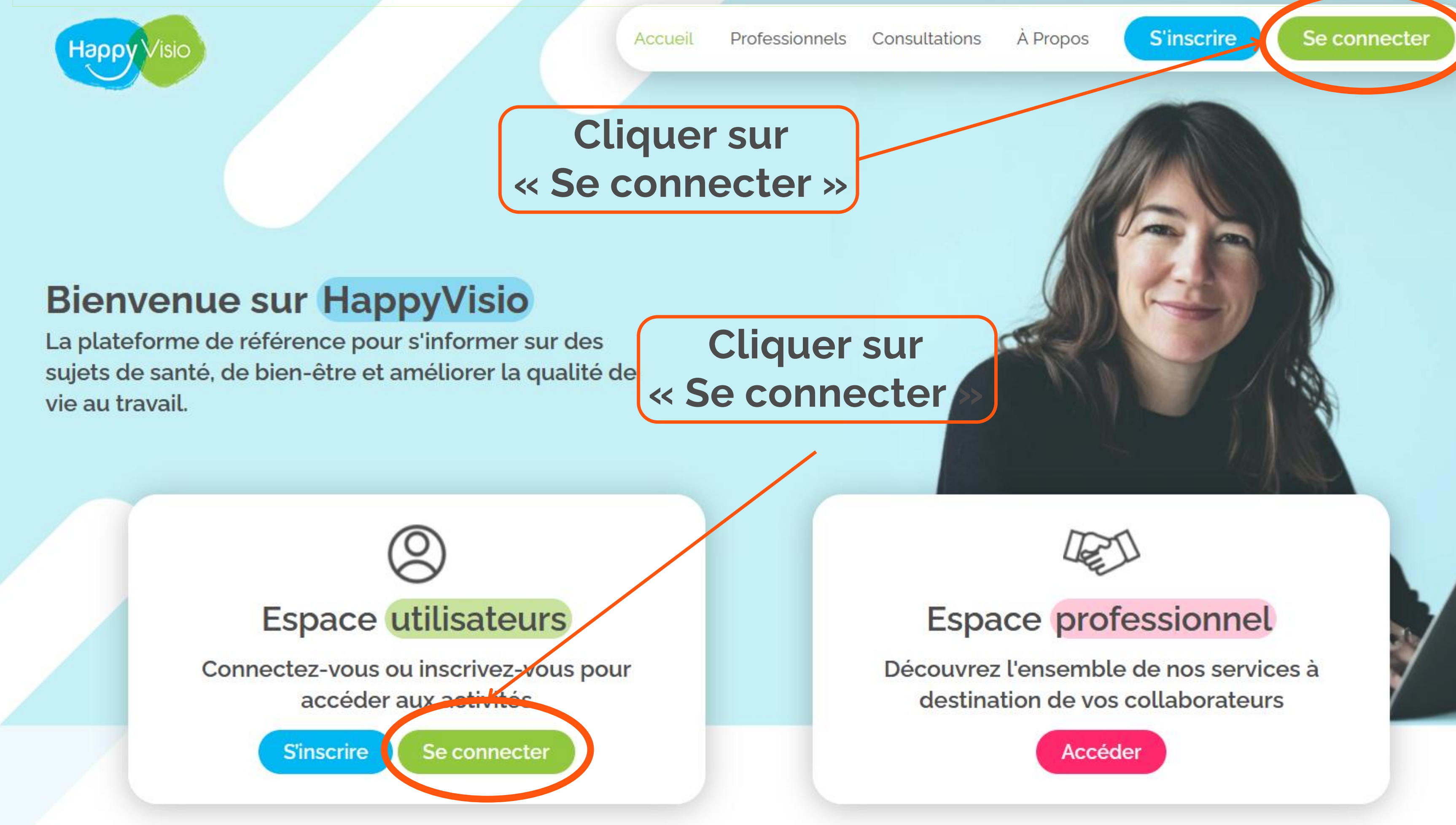

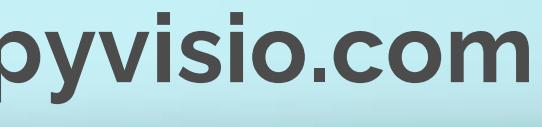

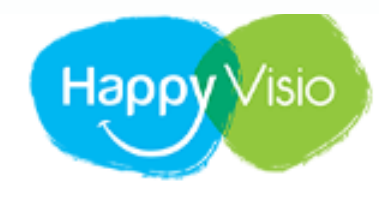

ACCUEIL PROFESSIONNELS

# Connexion

Connectez-vous pour consulter vos prochains rendez-vous, vos replays et les conférences à venir.

## Un problème ?

Consultez nos rubriques Aide et Foire aux Questions, ou contacteznous par e-mail ou par téléphone.

01 76 28 40 84

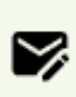

CONTACT@HAPPYVISIO.CO м

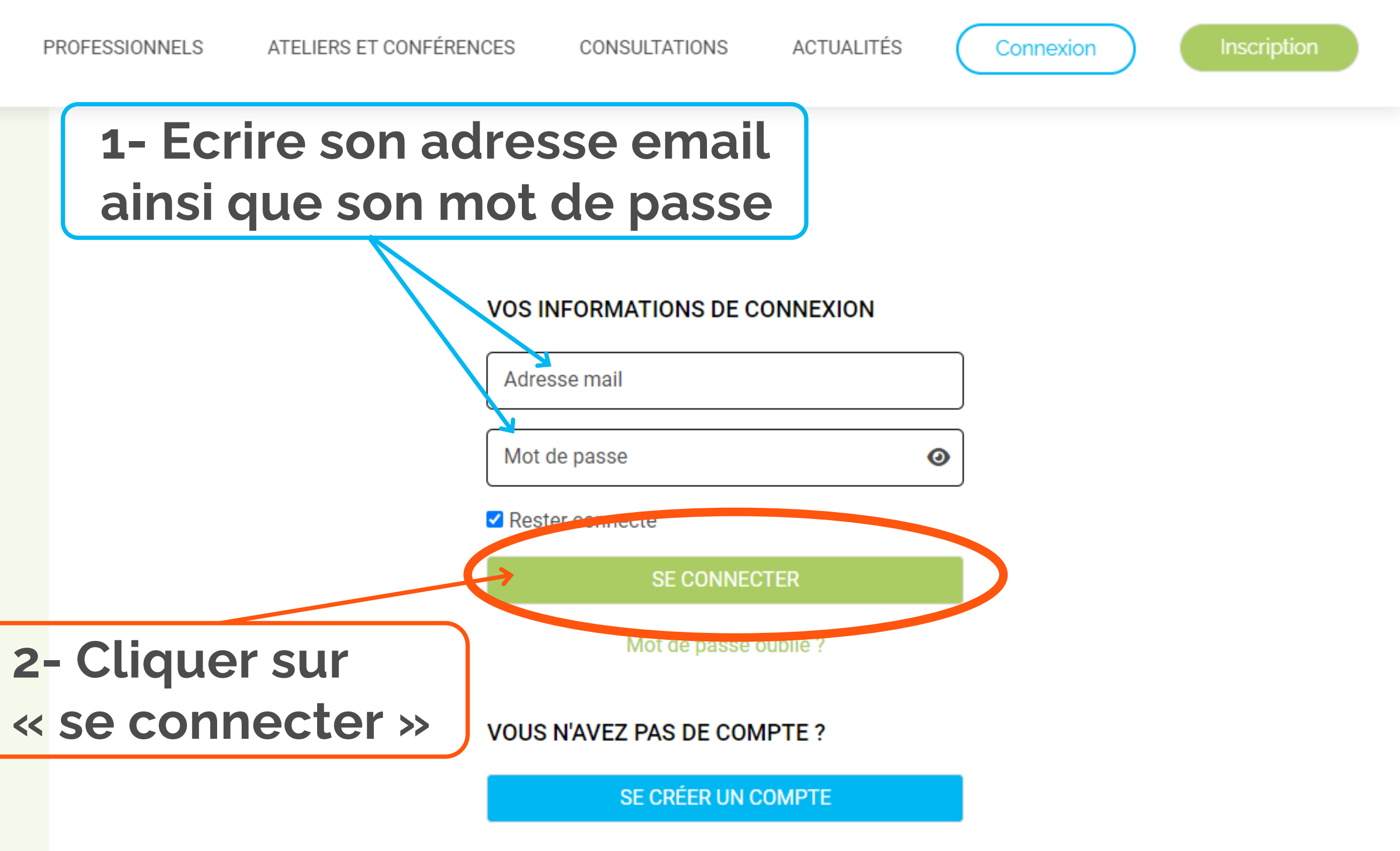

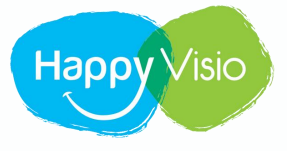

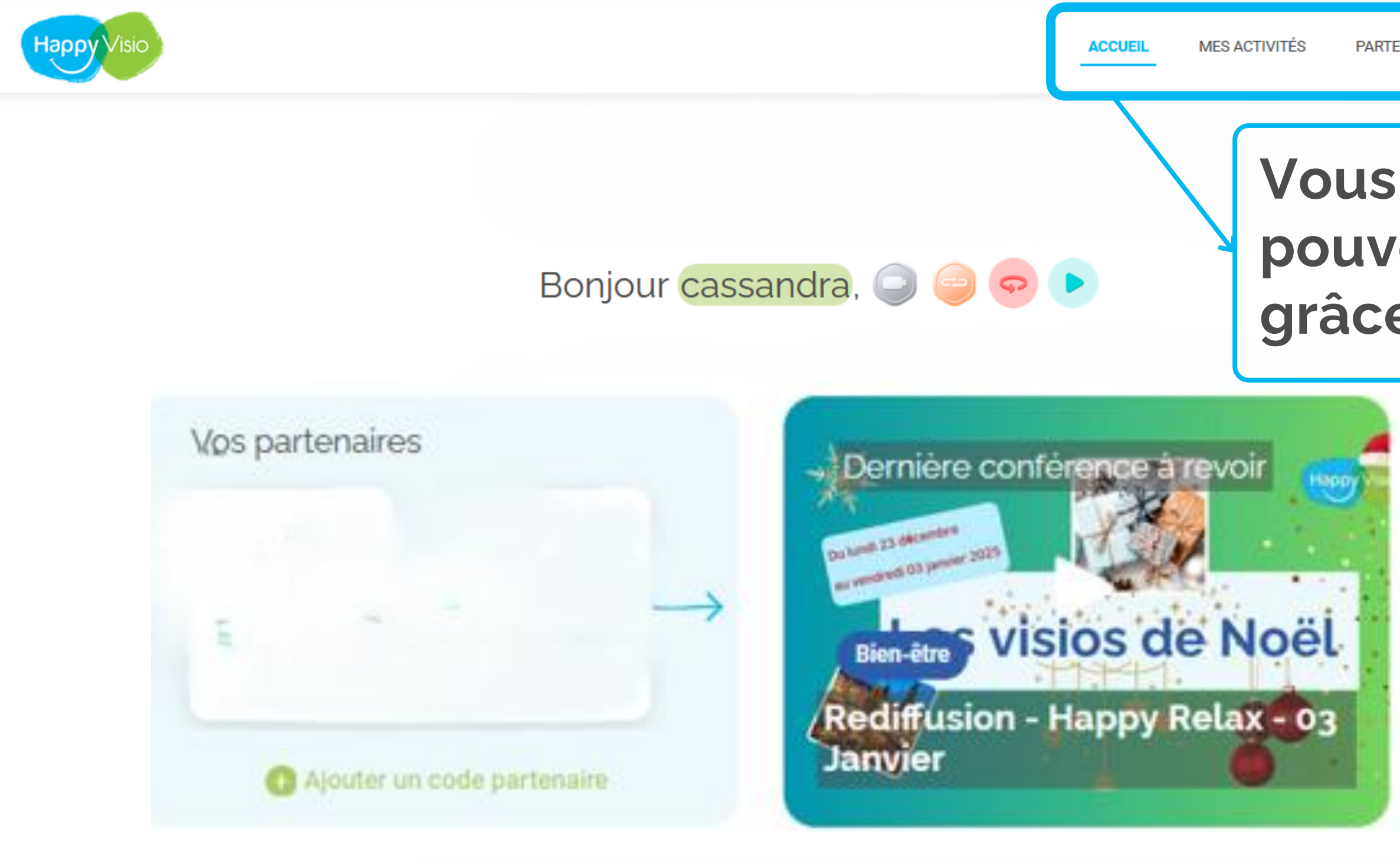

# Vous êtes à présent connecté et pouvez naviguer sur le site grâce aux rubriques ci-dessus

| 112                |                                  |
|--------------------|----------------------------------|
| witez vos proche   | es pour découvrir tous ensembles |
| is activités propo | osées par HappyVisio !           |
|                    |                                  |
| _                  |                                  |
| 1000000000         |                                  |
| E-mail             |                                  |
| E-mail             |                                  |
| E-mail             |                                  |

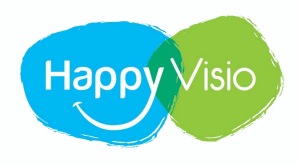

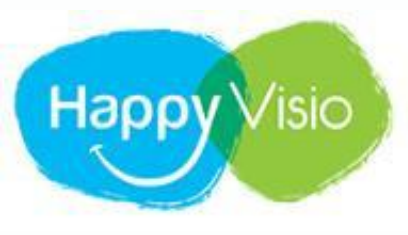

## CONFÉRENCES MES ACTIVITÉS ACCUEIL PARTENAIRES -Cliquer ensuite sur la rubrique «replays»

## Bonjour Antoine,

Sur cette page, retrouvez vos prochaines conférences, vos replays, les conférences et ateliers à venir, vos partenaires et l'actualité d'HappyVisio.

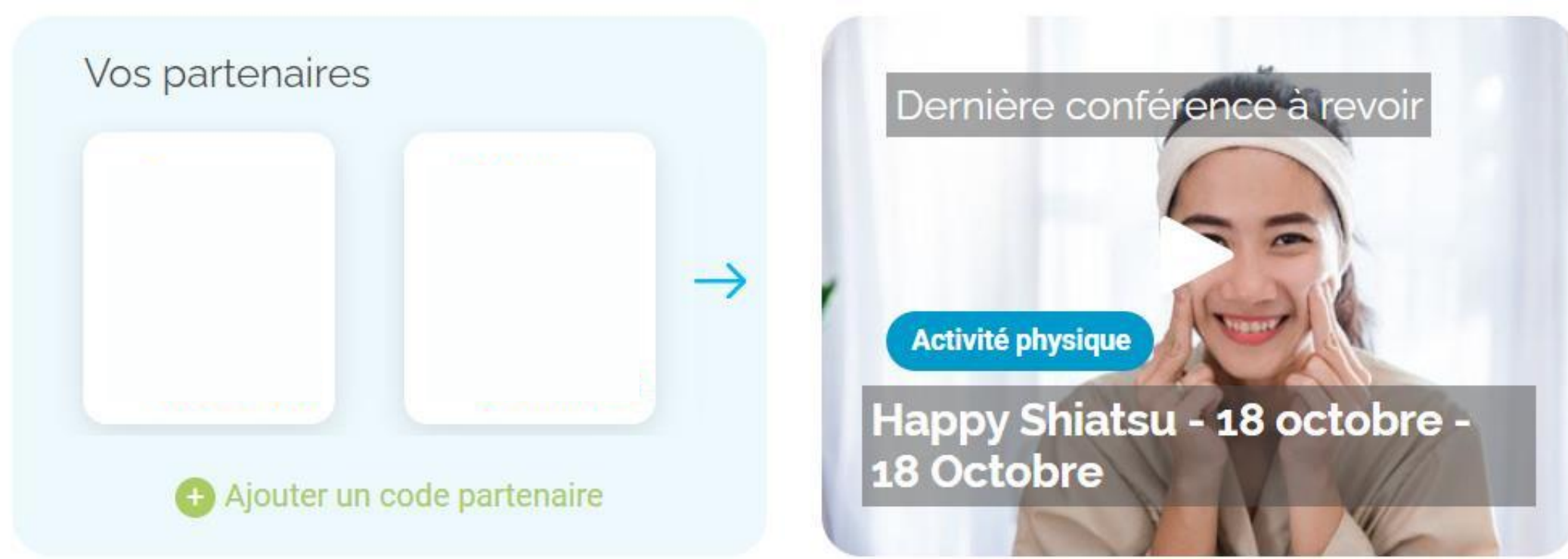

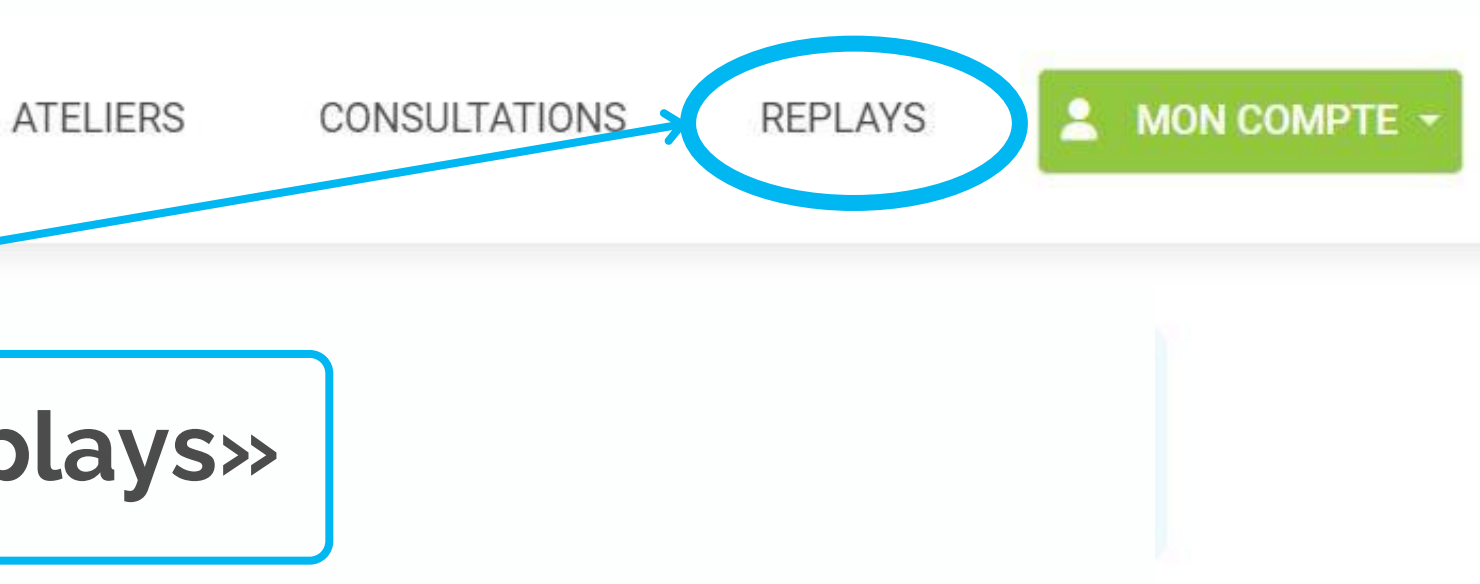

| Invitez vos pro | ches pour découvrir tous | ensembles |
|-----------------|--------------------------|-----------|
| les activités p | oposées par HappyVisio   | 1         |
| (               |                          |           |
| E-mail          |                          |           |
|                 | Inviter                  |           |

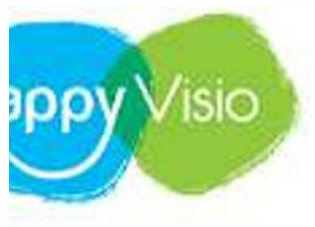

ACCUEIL

MES ACTIVITÉS

PARTENAIRES -

CONFÉRENCES

## Les replays à voir et à revoir

Vous trouverez sur cette page l'ensemble des replays des conférences qui ont été sélectionnées pour vous par votre/vos partenaire(s).

Rechercher une conférence avec un mot clé, un nom...

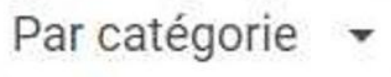

Par partenaire •

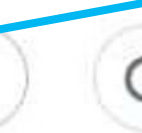

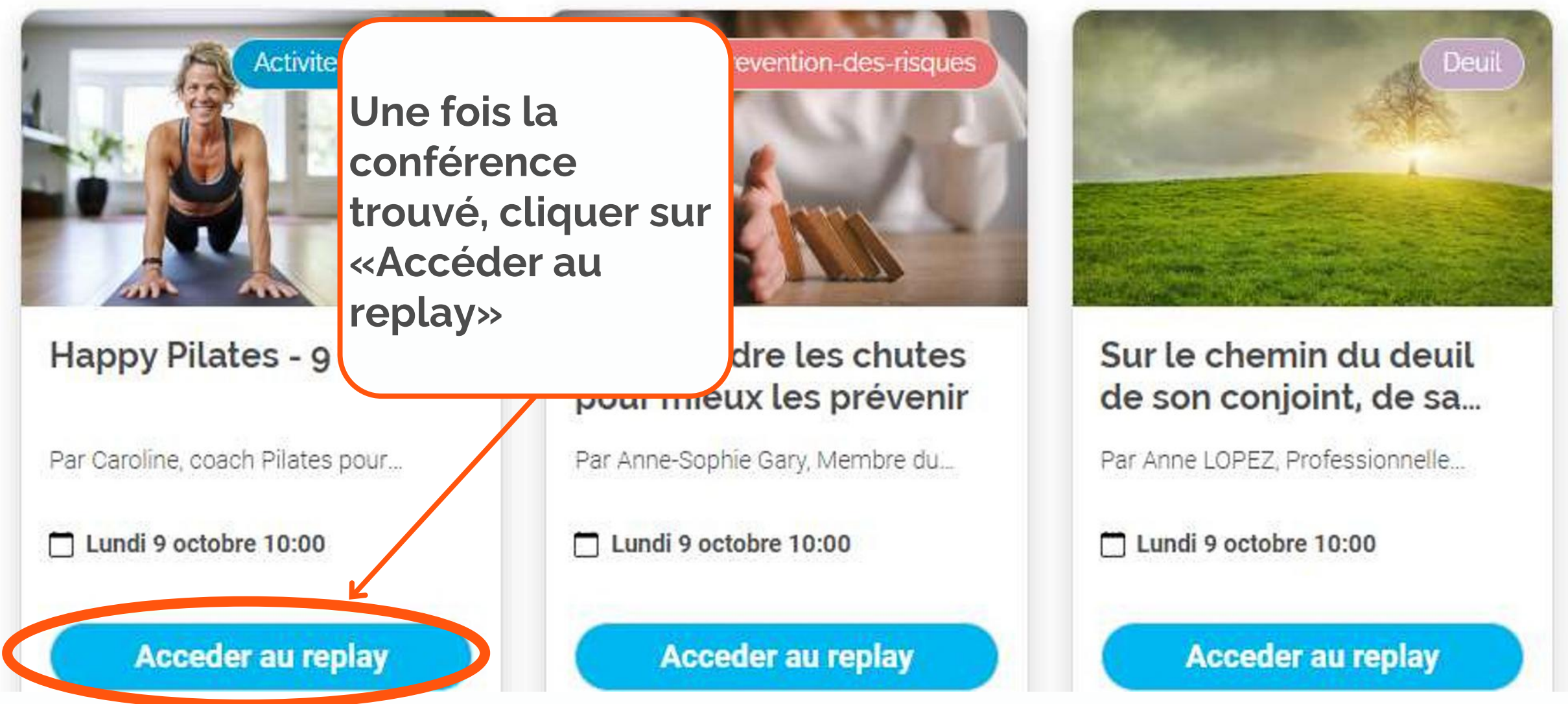

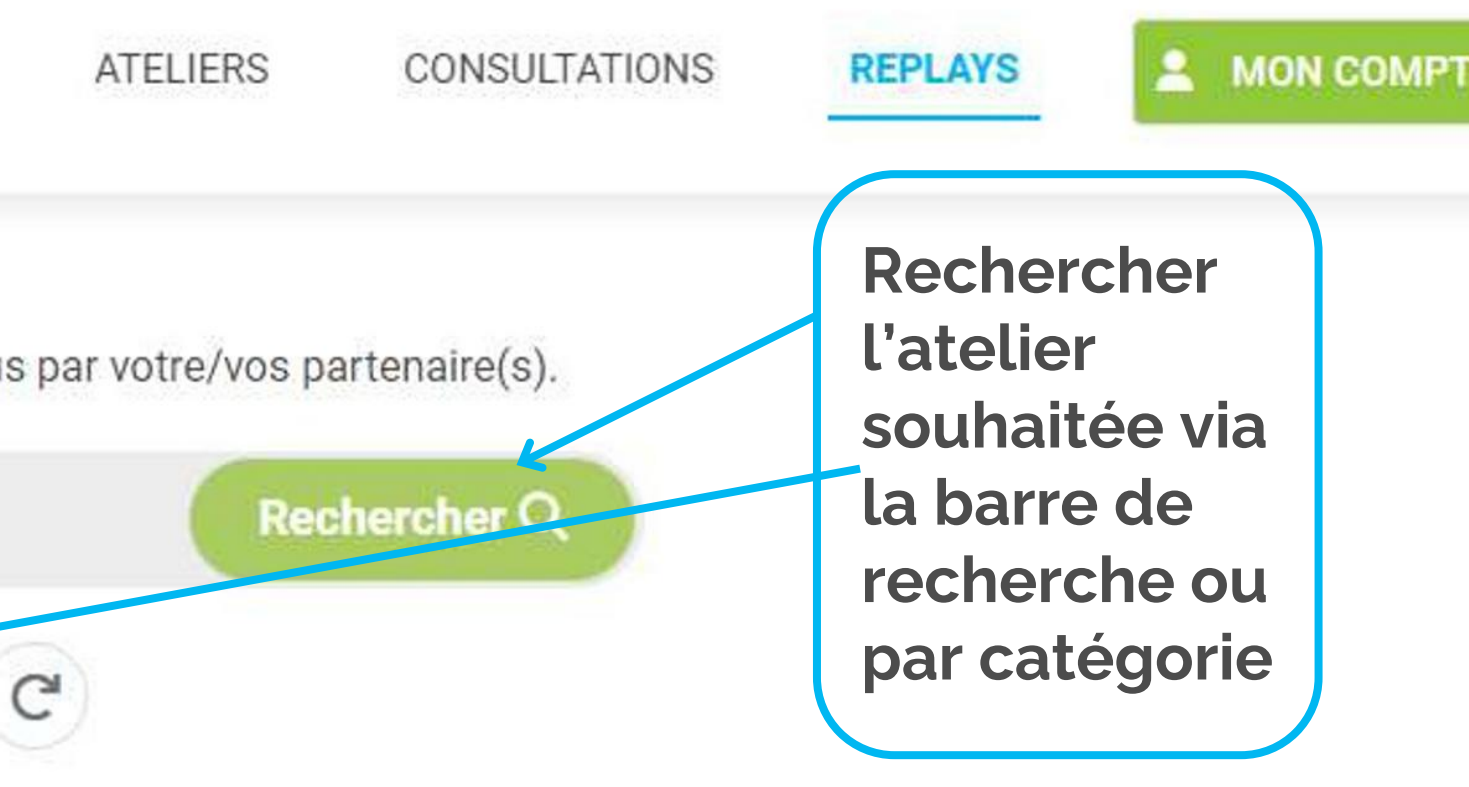

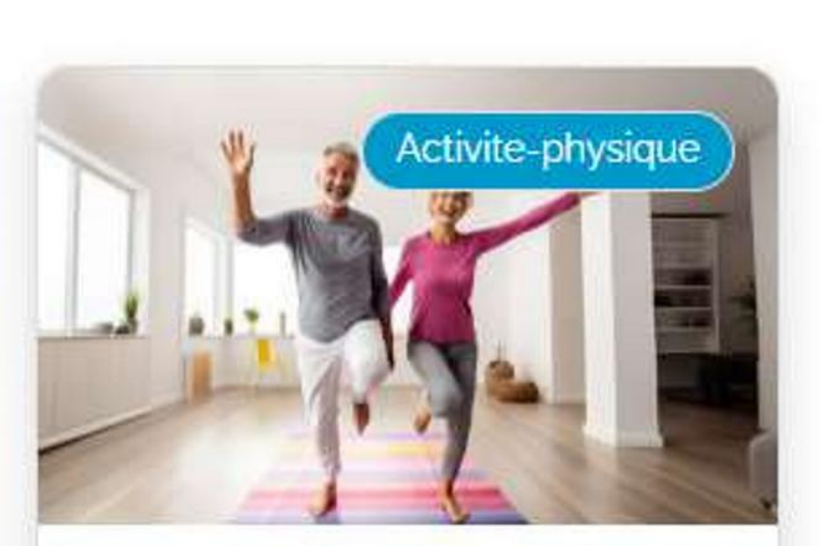

### Happy Tonic - lundi 9 octobre

Par Un coach HappyVisio

Lundi 9 octobre 09:00

Acceder au replay

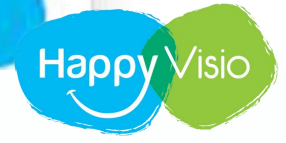

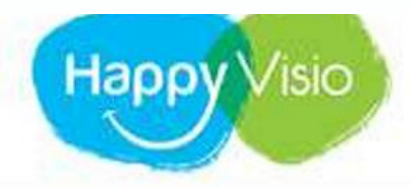

ACCUEIL MES ACTIVITÉS PARTENAIRES - CONFÉRENCES

### ← Retour aux replays

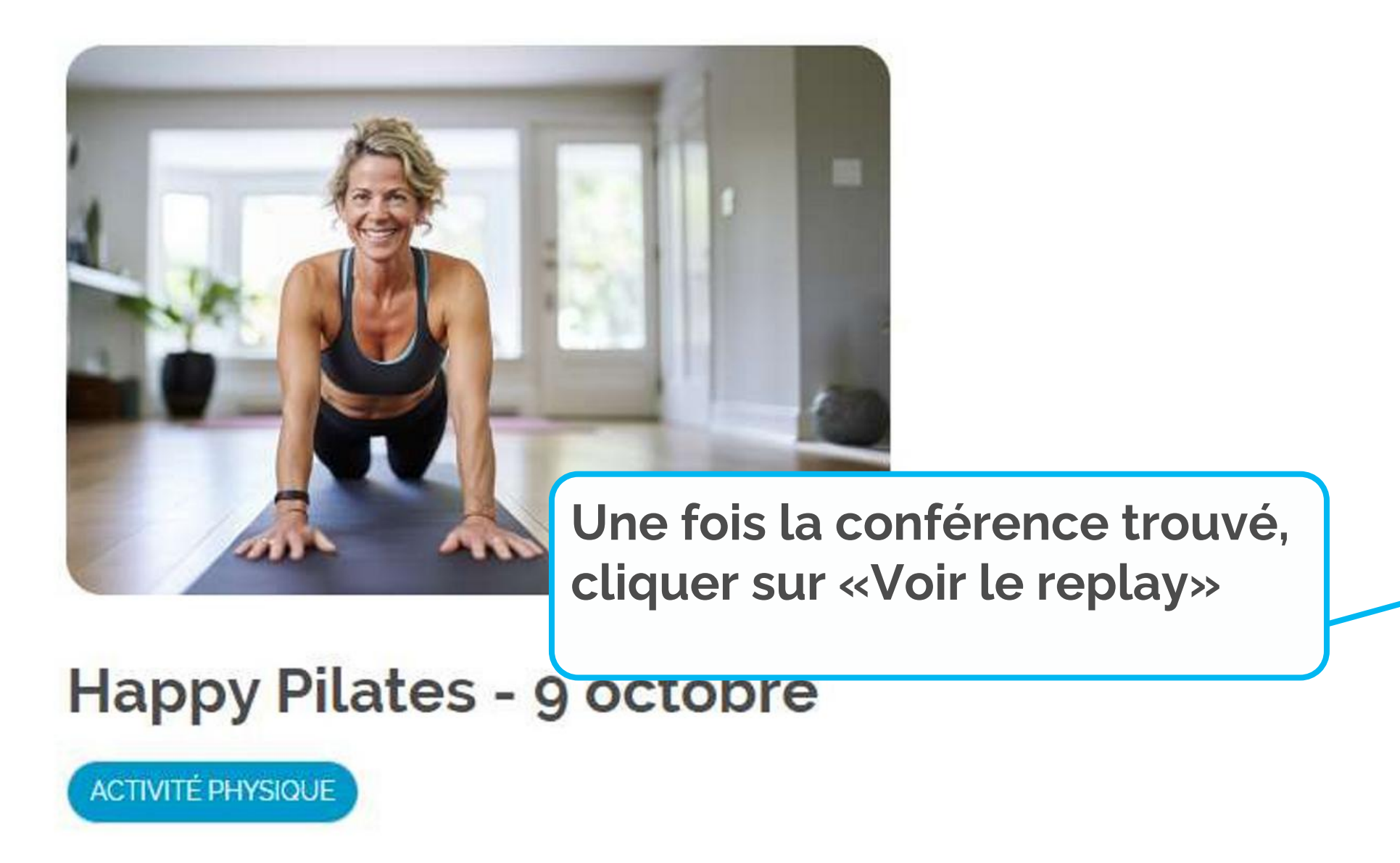

Cette séance d'une durée de 45 minutes se déroulera principalement à l'aide d'un tapis.

Le pilates, gym pilates ou encore la méthode pilates est une gymnastique douce qui vous permet de travail

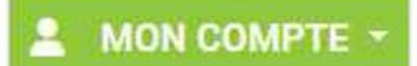

## Informations

() 45 minutes

🛱 6 vues

Disponible en replay jusqu'au 09 janvier 2024

**5** Voir le replay

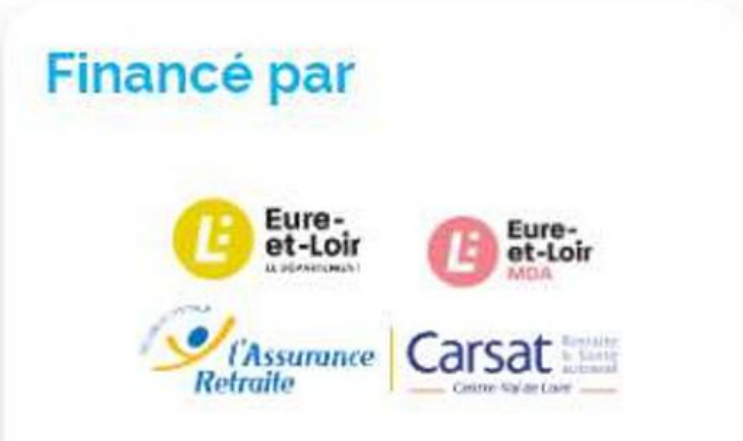

MDA Eure-et-Loir & CARSAT Centre Val de Loire

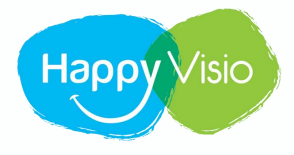

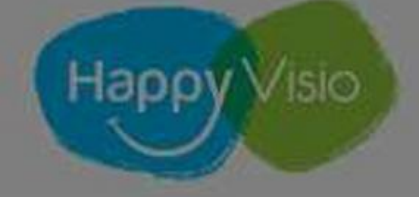

### ← Retour aux replays

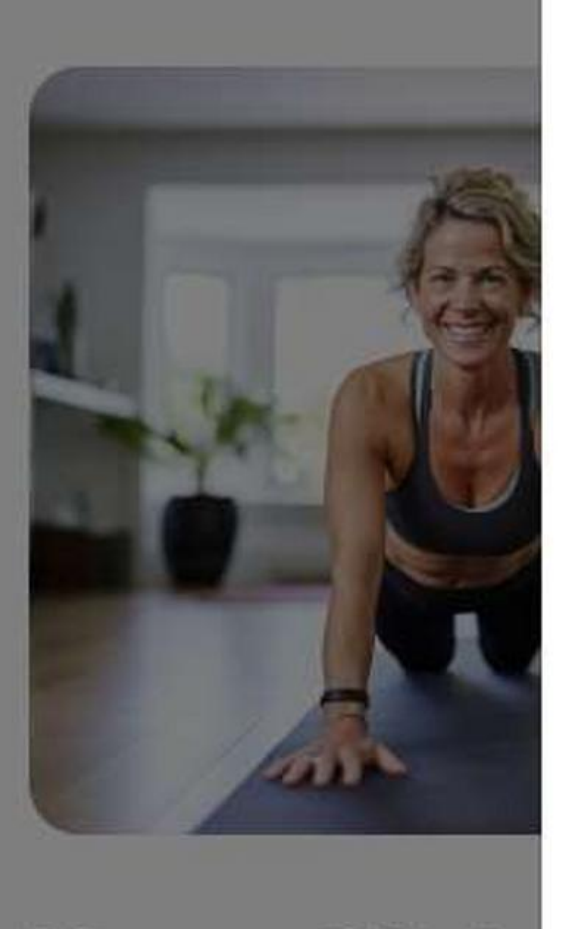

## Happy Pilate

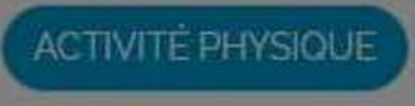

Cette séance d'une durée de

Replay Cliquez sur la vidéo ci-de Mappy Pilates - 9 octobre Mappy Cliques - 9 octobre

all and superior and setting

Le pilates, gym pilates ou encore la méthode pilates est une gymnastique douce qui vous permet de travail

into bruggingo En offet

Regarder sur 🕞 YouTube

000

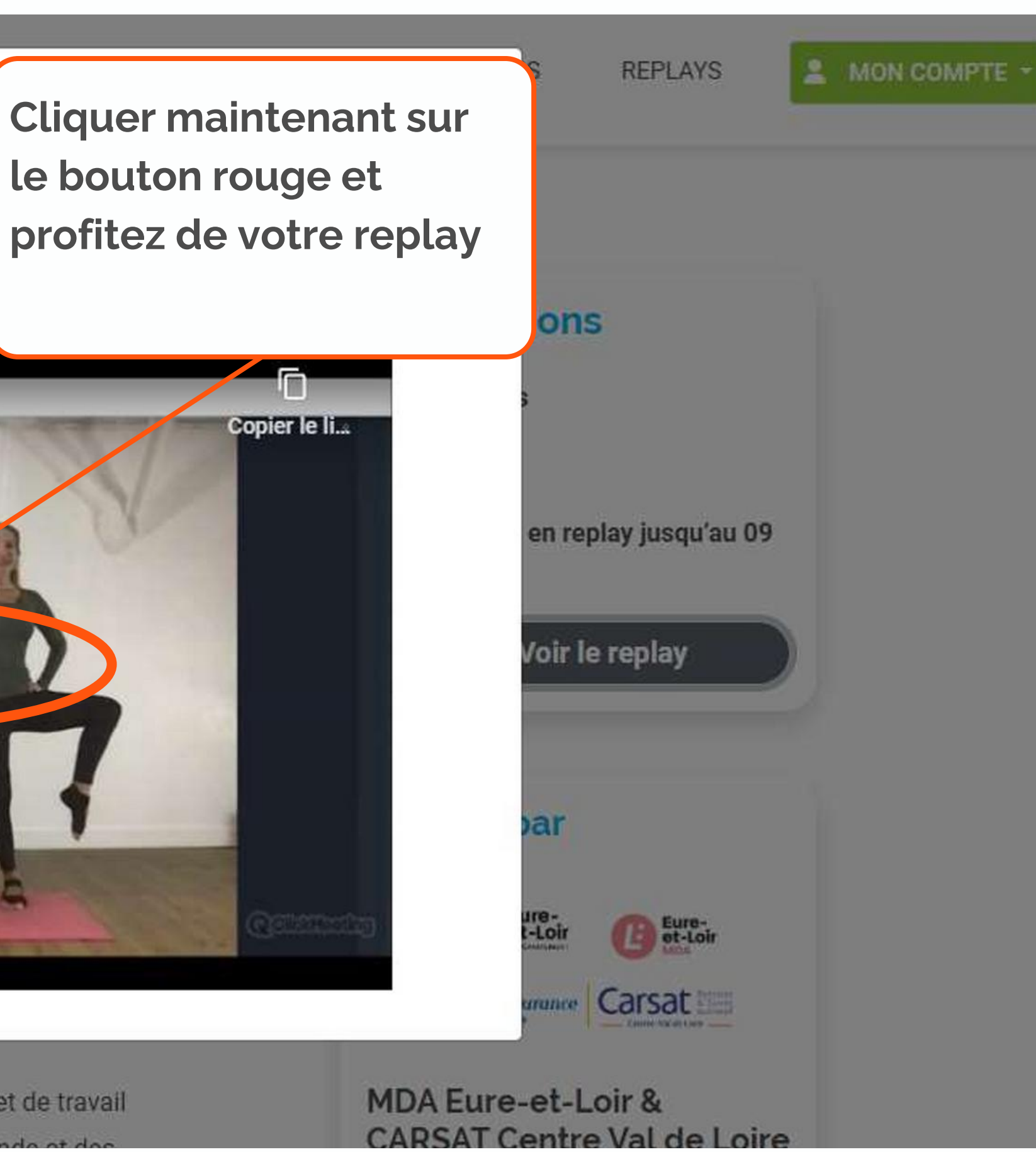

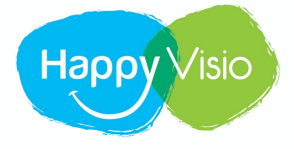

## Note : les sous-titres sont générés automatiquement par YouTube et ne sont donc pas fiables à 100%

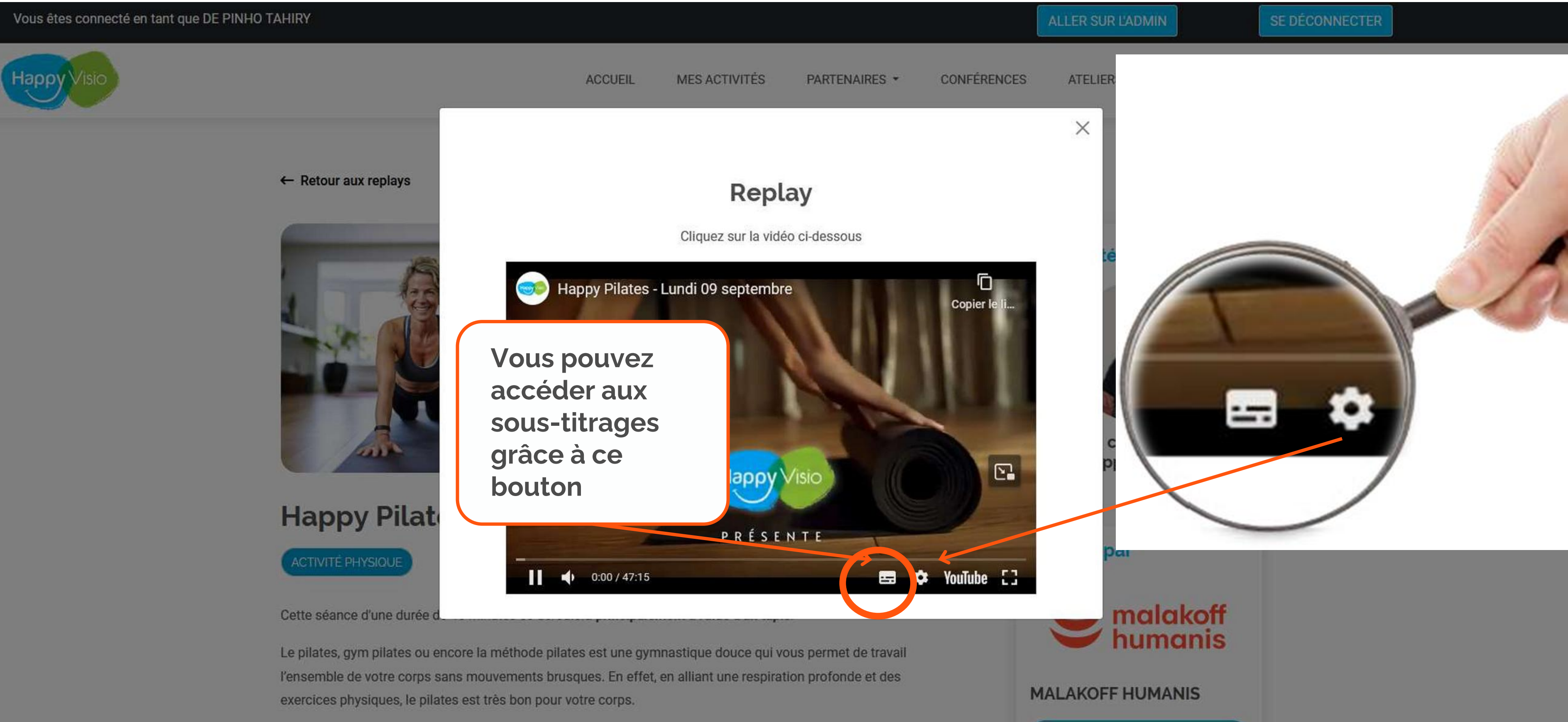

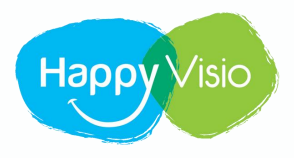

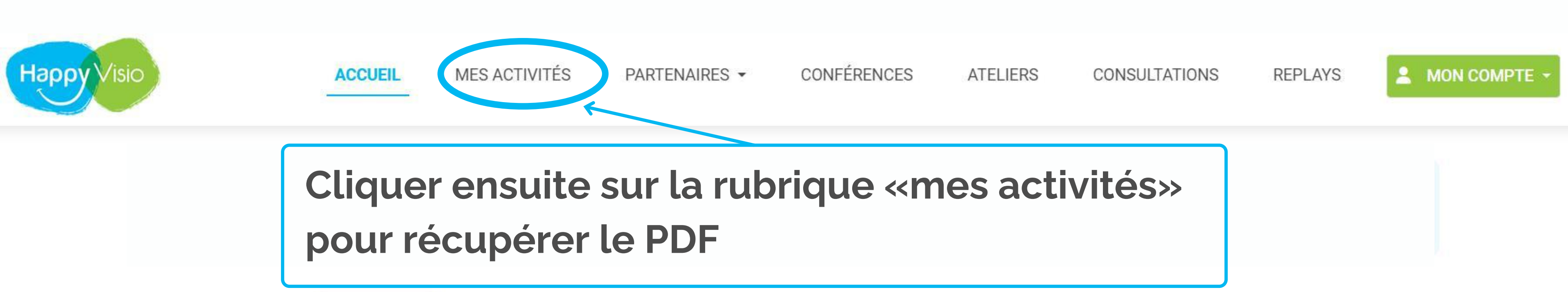

## Bonjour Antoine,

Sur cette page, retrouvez vos prochaines conférences, vos replays, les conférences et ateliers à venir, vos partenaires et l'actualité d'HappyVisio.

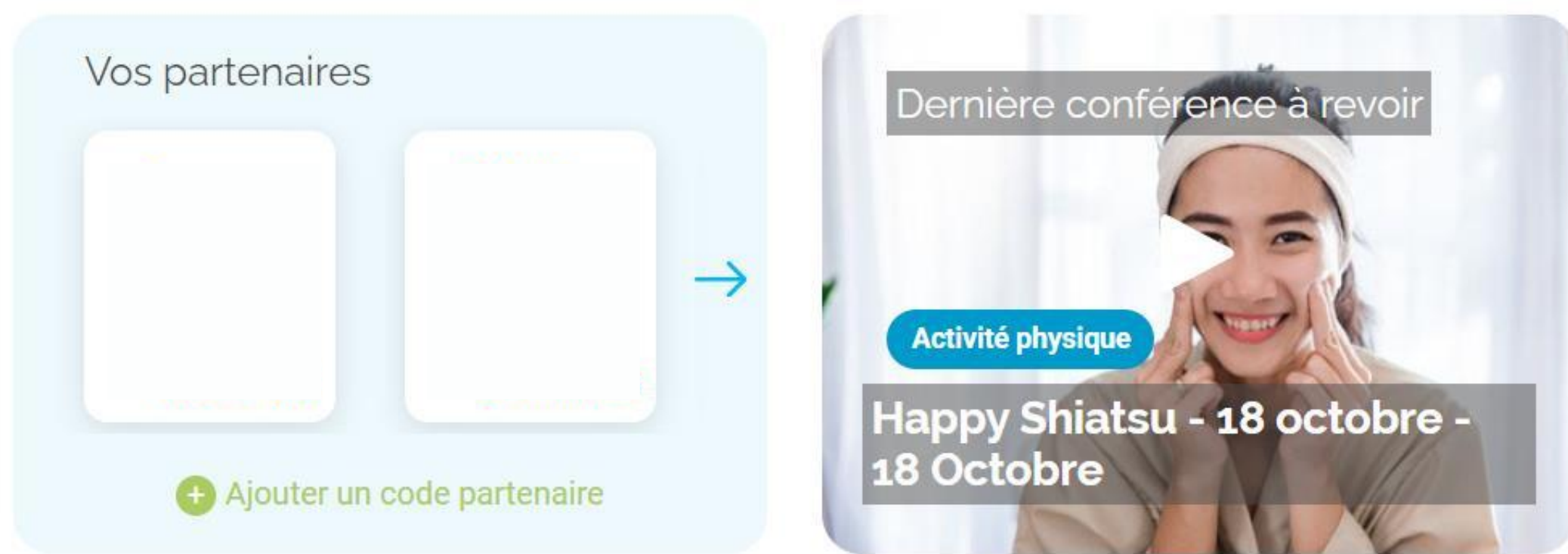

| Invitez vos proches  | pour découvrir tous | ensembles     |
|----------------------|---------------------|---------------|
| les activités propos | ées par HappyVisio  | 1             |
|                      |                     |               |
| E-mail               |                     |               |
|                      |                     |               |
|                      | Inviter             |               |
|                      |                     | Besoin d'aide |

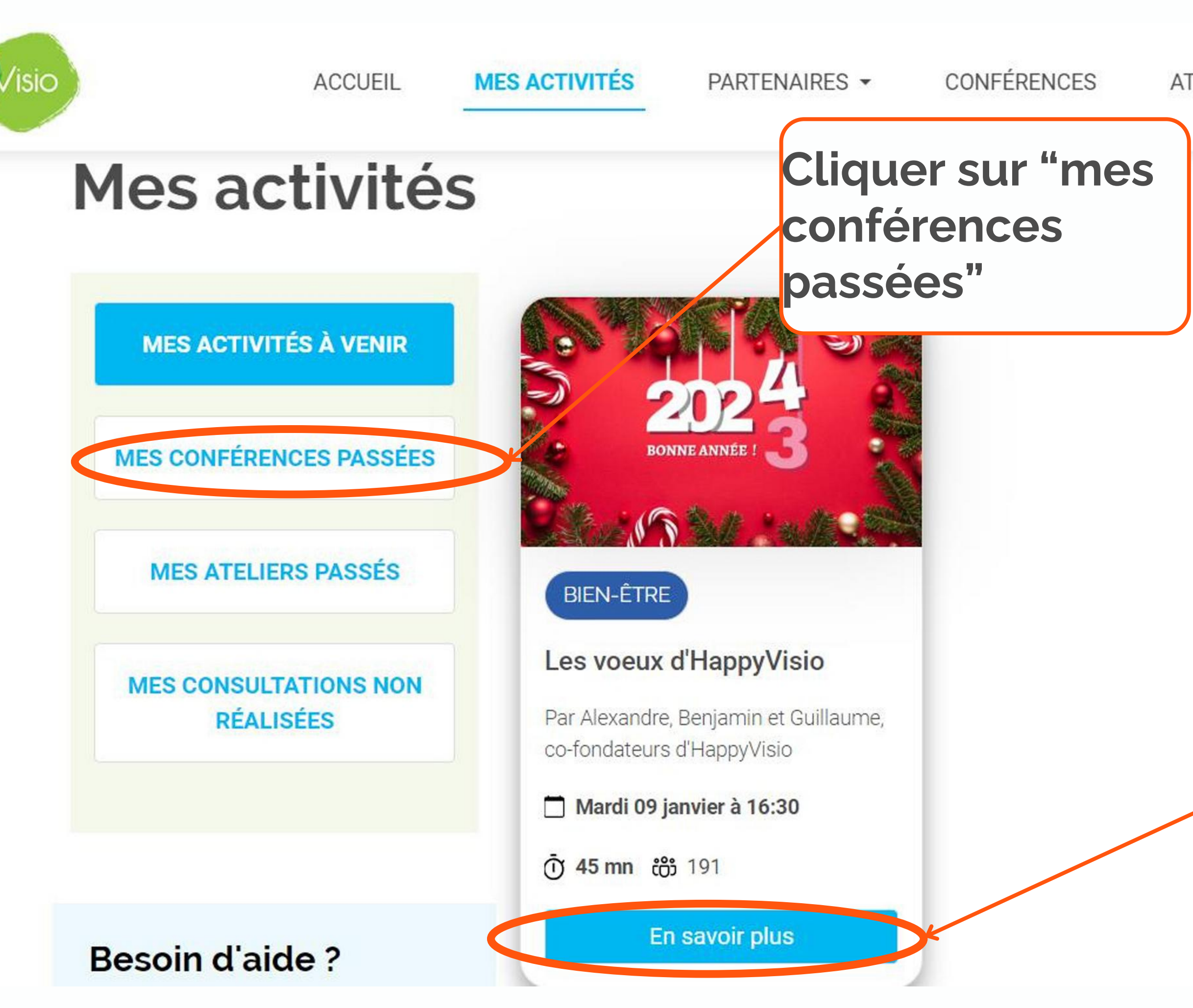

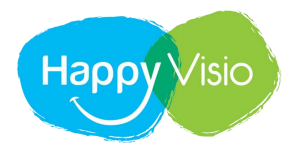

# Cliquer sur "En savoir plus"

ATELIERS CONSULTATIONS REPLAYS

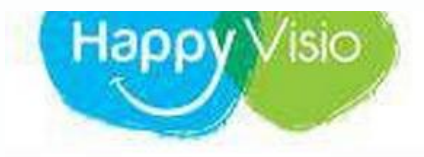

ACCUEIL MES ACTIVITÉS MON PARTENAIRE -

← Retour aux replays

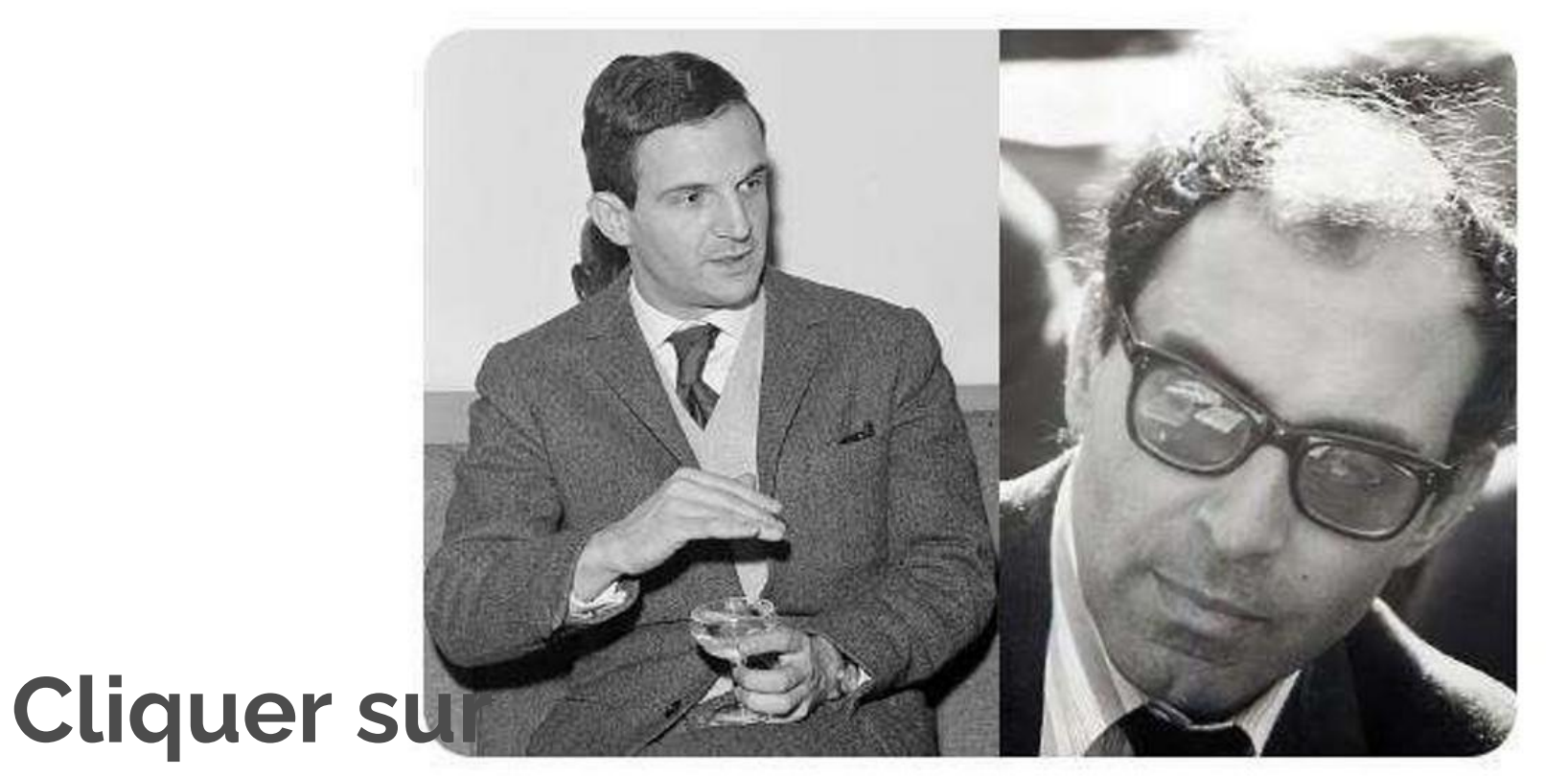

mes ateliers La Nouvelle Vague : de Truffaut à Godard passés

CULTURE

Cette conférence revient sur les grands films de la Nouvelle Vague et sur la rupture formelle représentée par ce courant en France comme dans le monde.

La conférence explore la singularité des films de ce mouvement et met la lumière sur ses réalisateurs, acteurs et actrices iconiques.

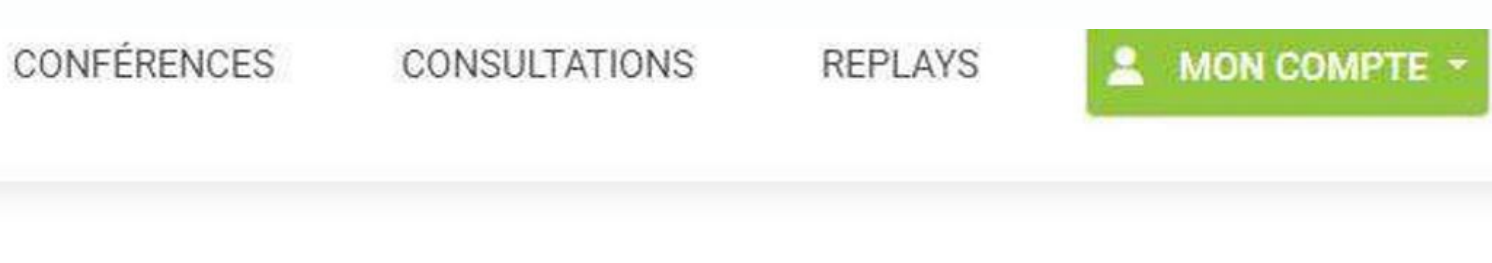

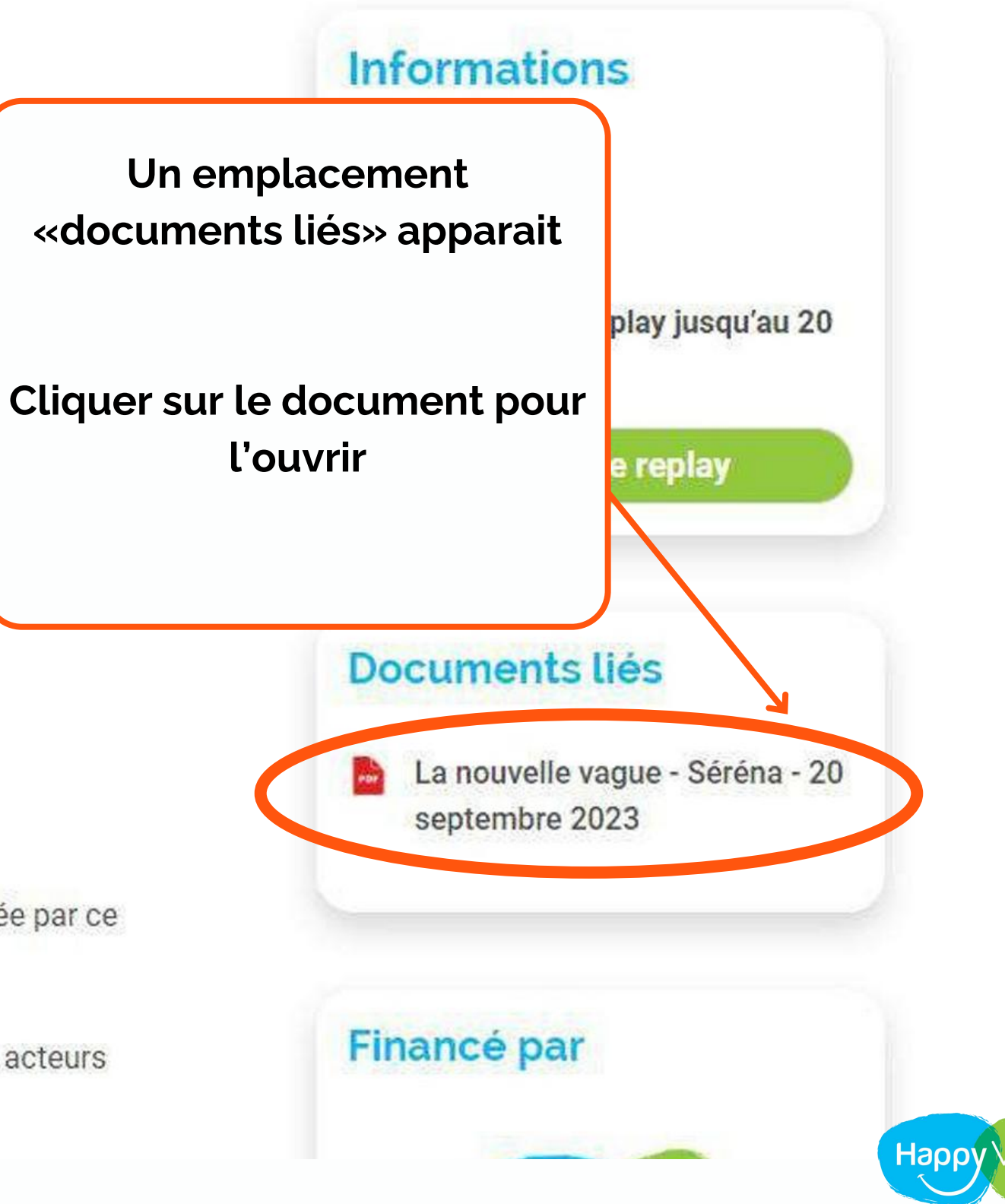

# Merci !

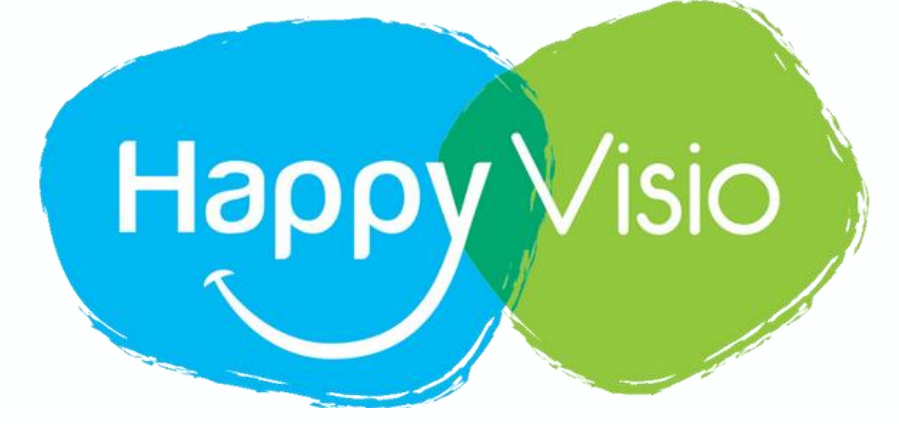

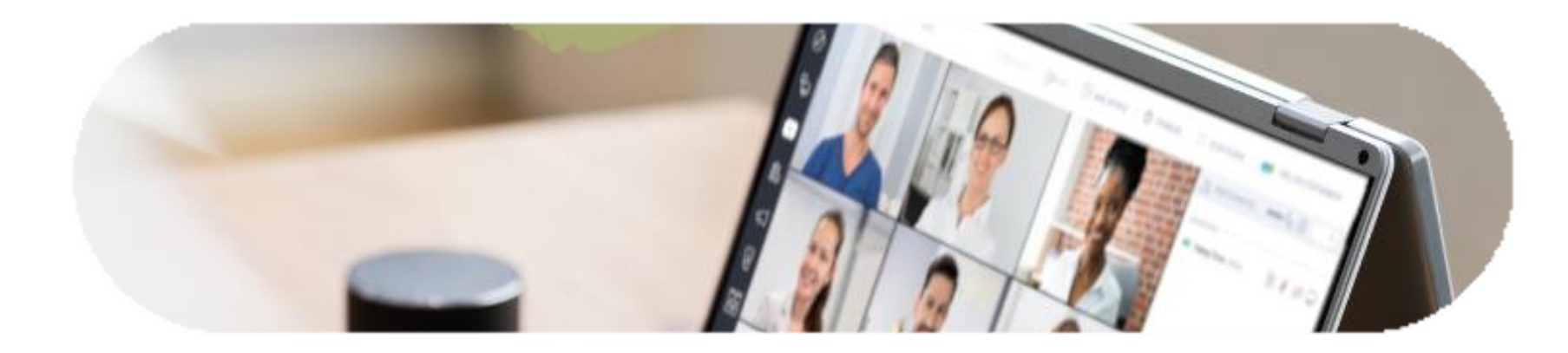

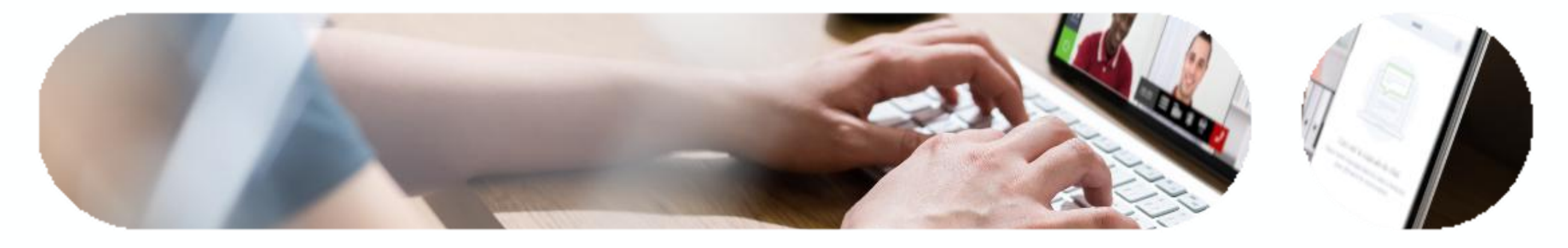

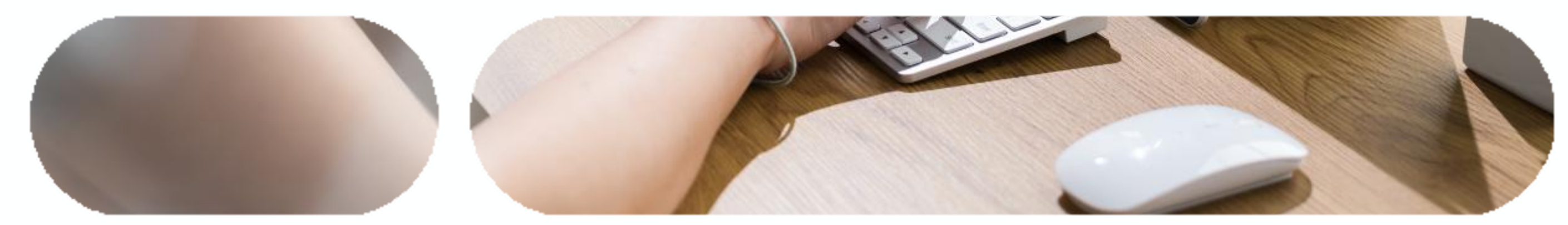